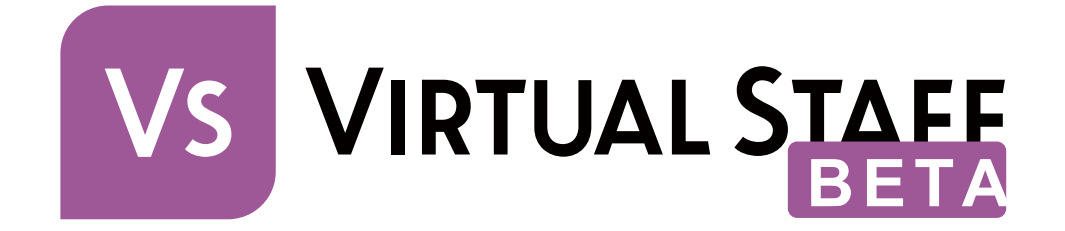

# Virtual Staff 管理マニュアル

第二版 2025年3月27日

#### 目次

| はじめに.          |                       |
|----------------|-----------------------|
| 1. 事前          | 前確認事項1                |
| 1.1.           | 推奨ブラウザ1               |
| 1.2.           | IP アドレス範囲1            |
| 1.3.           | 必要ライセンス1              |
| <b>2</b> . 그-  | ザーとプラットフォーム2          |
| 2.1.           | ユーザーの権限2              |
| 2.2.           | 関連するプラットフォーム2         |
| <b>3</b> . Tea | ms アプリ利用設定3           |
| 3.1.           | テナント ID 設定3           |
| 3.2.           | カスタムアプリのダウンロード4       |
| 3.3.           | 組織のアプリ設定5             |
| 3.4.           | 利用者向け Teams アプリの呼び出し6 |
| 4. 派道          | 遣先指揮管理者の設定8           |
| 5. API         | PENDIX9               |
| 5.1.           | マニュアル等関連ファイルのダウンロード9  |
| 5.2.           | IP アドレス範囲の許可9         |
| 補足             |                       |

はじめに

本資料では、Virtual Staff のご利用に際し、必要な前提条件と初期設定について解説します。

#### 1. 事前確認事項

Virtual Staff を初期設定する前に、事前にご確認いただく内容です。

#### 1.1. 推奨ブラウザ

Windows 版 Microsoft Edge 最新バージョン、 Google Chrome 最新バージョン

#### 1.2. IP アドレス範囲

プロキシサーバー等で IP アドレスを制限されている場合、「5.2 IP アドレス範囲の許可」に沿ってご対応ください。

#### 1.3. 必要ライセンス

Virtual Staff の用途に応じて、以下のその他製品ライセンスが必要となる場合があります。

- (1) Teams チャットをご利用の場合: Microsoft Teams を利用可能な Microsoft 365 関連ユーザーライセンス
- (2) WEB チャットをご利用の場合: Discoveries engauge を利用可能なユーザーライセンス

# 2. ユーザーとプラットフォーム

Virtual Staff ならびに Discoveries Cloud をご利用いただくための、ユーザーとプラットフォームについて解説します。

## 2.1. ユーザーの権限

Virtual Staff には、3つのユーザーの権限が存在します。

| 権限       | 説明                                          |
|----------|---------------------------------------------|
| 管理者      | システム管理者に相当するロールです。 バーチャルスタッフをご利用いただくためのユーザー |
|          | /グループの管理や、全てのスタッフに対する設定・公開管理が可能です。          |
| 派遣先指揮管理者 | 特定のバーチャルスタッフに対して指揮命令権を持つロールです。 対象のスタッフに対する  |
|          | 設定・公開管理が可能です。                               |
| 利用者      | バーチャルスタッフをご利用いただくためのロールです。                  |
|          | 主にチャットでの利用用途となります。                          |

#### 2.2. 関連するプラットフォーム

Virtual Staff のご利用に際し、4つの関連したプラットフォームが存在します。

| プラットフォーム          | 説明 [ポータル URL]                                 |
|-------------------|-----------------------------------------------|
| Discoveries Cloud | 最初にご利用いただく管理者向けのポータルです。 ご利用の範囲に応じて、ユーザーやグ     |
| 管理ポータル            | ループの登録、Entra ID との連携操作が可能です。                  |
|                   | [ https://manage.bydiscoveries.com/ ]         |
| Virtual Staff     | 管理者向け/指揮命令管理者向けのバーチャルスタッフ専用ポータルです。スタッフへ       |
| 設定ポータル            | のナレッジアップロードや、配属先/利用可能ユーザー等の設定と公開管理が可能です。      |
|                   | [ https://virtualstaff.bydiscoveries.com/ ]   |
| engauge(People)   | ディスカバリーズが提供する「 ヒトと情報をマッチングするクラウドサービス 」 のプロダクト |
| 利用者向けポータル         | です。 People では一元的に社員情報を管理でき、加えてバーチャルスタッフのプロフィー |
|                   | ル表示や WEB チャットが可能です。                           |
|                   | [ https://engauge.works/ ]                    |
| Teams             | バーチャルスタッフとのチャットが可能になる Teams アプリをご提供しています。     |
| 利用者向けアプリ          |                                               |

※ Teams 利用者向けアプリの導入については、後述「 3 Teams アプリ利用設定 」をご参考ください。

※ 各ポータルについては、付録「 5.1 マニュアル等関連ファイルのダウンロード 」より他マニュアルをご参照ください。

# 3. Teams アプリ利用設定

Virtual Staff のご利用に際し、 Microsoft Teams でのチャットをご利用の場合は、テナント ID の設定が必要です。

#### 3.1. テナント ID 設定

1. 以下 URLの Microsoft Learn 手順を基に、テナント ID をお控えください。

https://learn.microsoft.com/ja-jp/entra/fundamentals/how-to-find-tenant

| Μ        | icrosoft Entra 管理センター |        | P                                                   | リソース、サービス、ドキュメントの検索           | हू (G+/)                 |                 |                       | 🤣 Copilot |
|----------|-----------------------|--------|-----------------------------------------------------|-------------------------------|--------------------------|-----------------|-----------------------|-----------|
| <b>^</b> | ホーム                   |        | ホーム ><br>ディスカバリーズ株式                                 | 式会社                           |                          |                 |                       |           |
|          | 問題の診断と解決              |        | 🕂 追加 \vee  🔅 テナント                                   | の管理 🏼 新着情報 🛛 🗔                | プレビュー機能 🔰 🔗 フ            | ィードバックがある場合 >   |                       |           |
| *        | お気に入り                 | $\sim$ | <ol> <li>お使いのホームページ</li> <li>概要 監視中 プロパテ</li> </ol> | で、エクスペリエンスを向上さt<br>推奨事項 セットアッ | きるための取り組みが行われて<br>ップ ガイド | います。[フィードバック] マ | をクリックして、ご意見をお聞かせください。 |           |
| ٩        | ID                    | ^      |                                                     |                               |                          |                 |                       |           |
| 0        | 概要                    |        | ▶ テナントの検索                                           |                               |                          |                 |                       |           |
| 8        | ユーザー                  | $\sim$ | 基本情報                                                |                               |                          |                 |                       |           |
| የድ       | グループ                  | $\sim$ | 名前                                                  | ディスカバリーズ株式会社                  | クリップボードにコピー              | ユーザー            | 7                     |           |
| 岛        | デバイス                  | $\sim$ | テナント ID                                             |                               | 6                        | グループ            | 3                     |           |
| ₩6       | アプリケーション              | $\sim$ | プラ <b>イマ</b> リ ドメイン                                 |                               |                          | アプリケーション        | 5                     |           |
| A        | 保護                    | $\sim$ | ライセンス                                               | Microsoft Entra ID P1         |                          | デバイス            | 0                     |           |
| ۲        | Identity Governance   | $\sim$ | アラート                                                |                               |                          |                 |                       |           |

- 管理者アカウントで Discoveries Cloud 管理ポータル (<u>https://manage.bydiscoveries.com/</u>) に サインインします。
- 3. 歯車アイコン > Virtual Staff > Teams 連携設定 を開きます。
   1 で取得したテナント ID を入力し設定を保存します。

**DISCOVERIES** 

| ے<br>چ | システム <<br>Virtual Staff | Virtual Staff           |
|--------|-------------------------|-------------------------|
| 272    |                         | 連携                      |
|        |                         | Teams 連携設定 <sup>①</sup> |
|        |                         | テナントID<br>設定を保存         |

- 4. 完了メッセージが表示されれば、テナント ID 設定は完了です。
- DISCOVERIES

| Ô | <u>システム</u> < | Virtual Staff                        |
|---|---------------|--------------------------------------|
| ŝ | Virtual Staff | 連携                                   |
|   |               | Teams 連携設定①                          |
|   |               | テナントID<br>設定を保存<br>テナントIDの設定が完了しました。 |

- 3.2. カスタムアプリのダウンロード
- 1. 以下のディスカバリーズサイト URL より、Teams アプリをダウンロードいただきます。

https://discoveries.co.jp/download/dlscoveriescloud/VSTeamsApps.zip

2. ダウンロードされた Zip ファイルを解凍します。 解凍後、スタッフごとの氏名の Zip ファイルが存在しますが、スタッフごとの Zip は解凍せずに、そのまま後続のセットアップに用います。

※ダウンロードした Zip ファイル

🔚 VSTeamsApps.zip

※解凍後のファイルの中身(こちらは解凍不要です。)

- 🚟 AoiSakuraba.zip
- 🔚 KazuyaTakano.zip
- 🚟 KotaroAkizuki.zip
- 🚟 MinamiKamiyama.zip
- 🖮 ToruMinekawa.zip
- 💳 ToshikiTakubo.zip
- 📒 YukiMizunashi.zip

#### 3.3. 組織のアプリ設定

貴社テナントの運用に従い、ダウンロードされた Teams アプリを組織のアプリとしてセットアップいただきます。 以下 Microsoft Learn の情報を基に、Teams 管理センターからアプリのアップロードや更新をお願いします。 <u>https://learn.microsoft.com/ja-jp/microsoftteams/teams-custom-app-policies-and-settings</u> https://learn.microsoft.com/ja-jp/microsoftteams/teams-app-permission-policies

※ アプリはスタッフごとに存在するため、ご利用スタッフごとのアプリのアップロードおよび更新が必要となります。

|                                |        | カスタム                                    |                                                          |                          |              |         |
|--------------------------------|--------|-----------------------------------------|----------------------------------------------------------|--------------------------|--------------|---------|
|                                | ア<br>い | プリをアップロードする前に<br>か。正しく動作し、組織のセキ.<br>こと: | 、完全にテストされているさ<br>ユリティとコンプライアンプ<br>を確認してください。<br>予 アップロード | ことを確認してくださ<br>スの要件に従っている |              |         |
| <b>すべてのアブリ</b> すべてのサブスクリプション   |        |                                         |                                                          |                          |              |         |
| 変現元 9个て ∨                      | ·      |                                         |                                                          |                          | · · · ·      |         |
| ◇ 許可 ○ フロック ′燥 チームに追加 ⊘ カスタマ・  | イス   1 | アイテム                                    |                                                          |                          | minami       | × 💵 = 🔅 |
| ~ 名前                           |        | サポート対象 🕕                                | アプリの状態 ①                                                 | 認定()                     | 発行元          | 発行の状態 ① |
| ⊘ Minami Kamiyama<br>パーチャルスタッフ |        | -                                       | 許可済み                                                     |                          | ディスカバリーズ株式会社 | 公開済み    |

#### **3.4.** 利用者向け Teams アプリの呼び出し

組織のアプリとしてセットアップ後、利用者の Teams クライアントよりバーチャルスタッフを呼び出すことが可能になります。 ※利用者の Teams クライアントに表示されるまでに最大 1 日程度かかる場合がございます。

| (1)<br>7794894     | アプリ                      | 組織向けに開発<br>組織のテクノロジチームによって作成および承認されました        |      |                                                                                    |          |                                                | ₸ フィルター |
|--------------------|--------------------------|-----------------------------------------------|------|------------------------------------------------------------------------------------|----------|------------------------------------------------|---------|
| (=)<br>##71        | アプリなどを検索します Q            | Notify Beta Ver                               | RIK. | Helpdesk Chatbot by InSite                                                         |          | 👩 Kazuya Takano                                | 關人      |
| <b>€00</b><br>≠-/x | I 77IJ ^                 | Notify                                        |      | ティスカバリース株式会社<br>ユーザーの質問にチャットボットが自動回答する Discoveries InSite [^<br>ルプデスク]のTeamsアプリです。 | <u> </u> | ティスカバリース株式会社     バーチャフスタッフ                     |         |
| ::*<br>*1//        | 組織によって追加されました            | 組織向けに開発                                       |      | 組織向けに開発                                                                            |          | 組織向けに開発                                        |         |
| Discoveries        | 組織向けに開発                  | <b>Kotaro Akizuki</b><br>ディスカバリーズ株式会社         | 麗へ   | Aoi Sakuraba           ディスカバリーズ株式会社                                                | 麗へ       | <b>Toshiki Takubo</b><br>ディスカバリーズ株式会社          | at Bit  |
| OneDrive           | Teams で人気<br>仲間との間のトレンド  | バーチャフスタッフ                                     |      | パーチャルスタッフ                                                                          |          | パーチャフスタッフ                                      |         |
| S                  | エージェント<br>おすすめのアプリ       | (組織向けに開発                                      |      | (組織向けに開発)                                                                          |          | (組織向けに開発)                                      |         |
| Copilot            | ベストセラー<br>最高ランクのアプリ      | Yuki Mizunashi     ディスカバリーズ株式会社     バーチャルスタッフ | 夏へ   | Toru Minekawa<br>ディスカバリーズ株式会社<br>バーチャルスタッフ                                         |          | Minami Kamiyama     ディスカバリーズ株式会社     バーチャルスタッフ | 聞く      |
| 🕅<br>Notify Beta   | カテゴリ<br>Microsoft によるビルド | 組織向けに研奏                                       |      | 組織的けに開発                                                                            |          | 組織向けに開発                                        |         |
| Viva Conne         | 教育<br>生産性                | Cafebrary<br>Takeo Ono                        | 造加   |                                                                                    |          |                                                |         |
| Planner            | 画像とビデオ ギャラリー<br>プロジェクト管理 | TeamsにCafebraryを埋め込み表示できるアプリケーション             |      |                                                                                    |          |                                                |         |
| ₩<br>回光資ポータ        | ユーティリティ<br>25に表示         | 組織向けに開発                                       |      |                                                                                    |          |                                                |         |
|                    | 業種                       |                                               |      |                                                                                    |          |                                                |         |
| •                  | 農業                       |                                               |      |                                                                                    |          |                                                |         |
| עדיד               | 流通<br>教育                 |                                               |      |                                                                                    |          |                                                |         |

左サイドのアプリアイコン > アプリメニュー「 組織向けに開発 」より、ご利用のバーチャルスタッフを追加します。

| アプリ                                        | Minami Kamiyan                                        |          |
|--------------------------------------------|-------------------------------------------------------|----------|
| アプリなどを検索します                                | Q ディスカバリーズ株式会社                                        | ie加<br>社 |
| דידי                                       | パーチャルスタッフ                                             |          |
| 組織によって追加されました<br>組織向けに開発                   | 組織向けに開発                                               |          |
| 概要 アクセス許可                                  | linami Kamiyama<br>ィスカバリーズ株式会社<br>追加                  | ×        |
| <b>バーチャルスタッフ</b><br>神山美波です。現右<br>家族は夫と6歳の娘 | マーケティング業務を担当しています。<br>おり、東京の港区に住んでいます。出身は新潟で、自然豊かな環境で | 育ちました。   |
| アブリの機能<br>ボット<br>ブロップトを使用して                | マクの字で 博報の絵委 チャットを行う                                   |          |

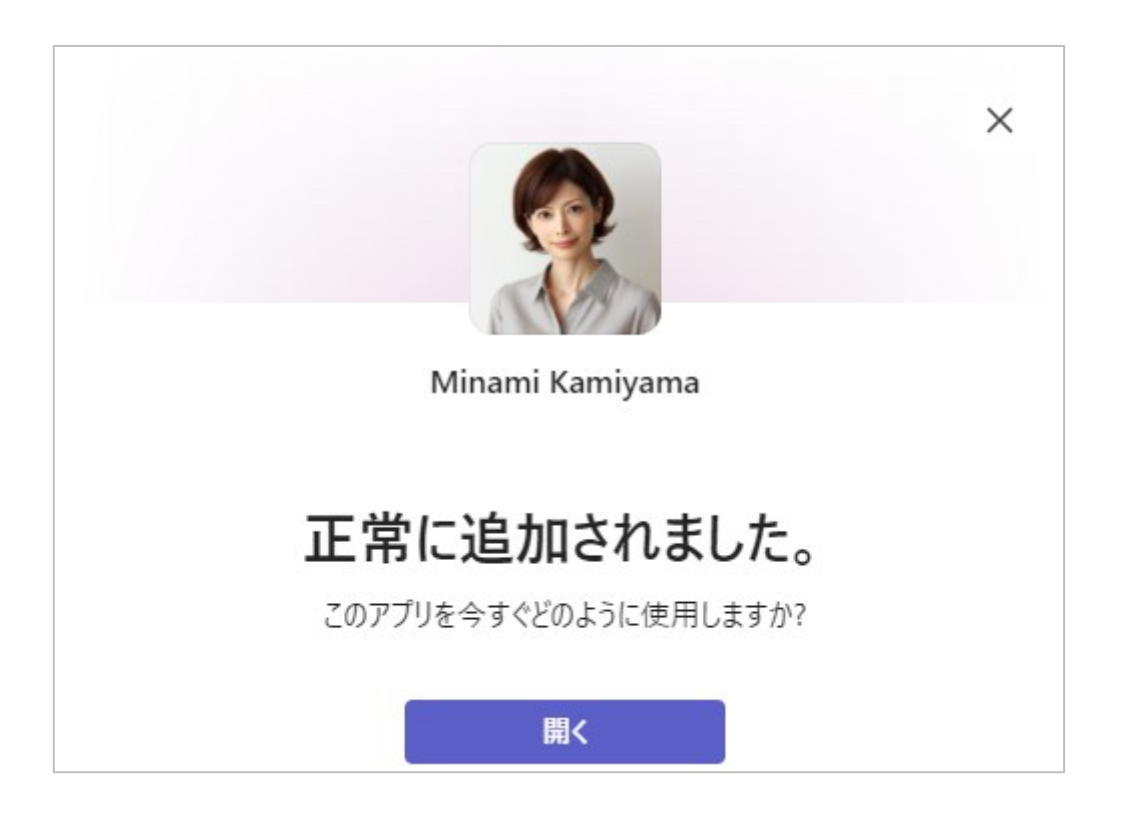

※ Teams チャットをご利用のユーザーは、Virtual Staff 設定ポータルにおいて利用可能ユーザー(または組織)に設定 されていることが必要です。

## 4. 派遣先指揮管理者の設定

各スタッフに対し、派遣先指揮管理者を設定します。設定完了後は、派遣先指揮管理者によって組織、利用ユーザーの 設定等が可能です。

- Discoveries Cloud 管理ポータルの管理者アカウントで Virtual Staff 設定ポータル (https://virtualstaff.bydiscoveries.com/) にサインインします。
- ホーム画面が表示されるので、スタッフ一覧を開きます。派遣先指揮管理者を設定したいスタッフの「設定」ボタンをク リックします。

| VS VIRTUAL STAFE<br>BETA | スタッフ一覧 | ĩ           |       |         |     |             |     |       |       |                   | <b>?</b><br>~57 |
|--------------------------|--------|-------------|-------|---------|-----|-------------|-----|-------|-------|-------------------|-----------------|
| 育 ホーム                    |        | 契約ス会        | タッフ   |         |     |             |     |       |       |                   |                 |
| 国 スタッフ一覧                 |        |             | 名前    | 役職      | レベル | 言語モデル       | 学習量 | 指揮管理者 | 派遣先組織 | ステータス             |                 |
|                          |        | <b>()</b> : | 桜庭 葵  | DX推進担当  | 25  | GPT-4o mini | 35  |       |       | 就業前               | 設定              |
|                          |        | 8           | 水梨 由希 | 人事・総務担当 | 27  | GPT-4o      | 2   |       |       | 就業中 (~2099/12/31) | 設定              |
|                          |        | 9           | 神山 美波 | マーケティン  | 36  | GPT-4o      | 21  |       |       | 就業前               | 設定              |

3. スタッフの設定画面が表示されるので、「追加」をクリックし、派遣先指揮管理者を設定します。

| 契約スタッフ                   |                                     | ×    |
|--------------------------|-------------------------------------|------|
| 名前<br>役職<br>レベル<br>言語モデル | 桜庭 葵<br>DX推進担当<br>25<br>GPT-4o mini |      |
| 派遣先指揮管                   | 理者                                  |      |
| ユーザー                     |                                     | 追加 > |
|                          | ×                                   |      |

4. 派遣先指揮管理者に設定されたユーザーは Virtual Staff 設定ポータルへのサインインが可能となります。

## 5. APPENDIX

#### 5.1. マニュアル等関連ファイルのダウンロード

・Discoveries Cloud 管理マニュアル 初期設定編

https://discoveries.co.jp/download/dlscoveriescloud/DCAdminGuide.pdf

・Virtual Staff ユーザーガイド

https://discoveries.co.jp/download/dlscoveriescloud/VSUserGuide.pdf

 ・engauge 管理マニュアル 初期設定ガイド
 <u>https://discoveries.co.jp/download/engauge/Guide.pdf</u>
 活用ガイド
 <u>https://discoveries.co.jp/download/engauge/UserGuide.pdf</u>

#### 5.2. IP アドレス範囲の許可

貴社プロキシサーバー等で IP アドレス範囲を制限している場合は、Virtual Staff を利用するために Azure データセンターと 連携可能な IP アドレス範囲をすべて許可する必要があります。 貴社環境から Azure データセンターに接続する IP アドレス 範囲が公開されていますので、以下の手順にてご確認ください。

※ IP アドレス範囲は定期的に変更されるため、都度最新情報に更新する必要があります。

- 以下のサポートサイトにアクセスし、Microsoft Azure Datacenter IP Ranges サイトの最新情報を確認します。 エンゲージで使用する IP アドレスを確認する - ディスカバリーズ 製品サポートサイト ※エンゲージと記載がありますが Virtual Staff でも同様の確認が必要です。
- 2. サポートサイトの記事内に記載されている Microsoft Azure Datacenter IP Ranges サイトにアクセスします。
- 3. 「Download」をクリックし、ファイルをダウンロードします。

| Important! Selecting a language below will dynamically change the complete page content to that language. Language: English Download | Azure IP Ranges and        | Service Tags – Public Cloud                               |                        |
|----------------------------------------------------------------------------------------------------|----------------------------|-----------------------------------------------------------|------------------------|
| Language: English Download                                                                                                    | Important! Selecting a lan | guage below will dynamically change the complete page con | tent to that language. |
|                                                                                                    | Language:                  | English                                                   | Download               |

4. ダウンロードした json ファイルを開きます。

| {                                      |
|----------------------------------------|
| "name": "AppService.JapanEast".        |
| "id". "AnnService JananEast"           |
| "nronortioo":                          |
| "abarra Narahar", 0                    |
| changelnumber : 3,                     |
| region : japaneast ,                   |
| ″regionId″: 24,                        |
| "platform": "Azure",                   |
| "systemService": "AzureAppService"     |
| "addressPrefixes":                     |
| "12 71 140 151 /20"                    |
| 10.71.149.101/02 ,<br>"10.70.1.104/00" |
| 13.73.1.134/32 ,                       |
| ~13.73.26.73/32 <sup>~</sup> ,         |
| <i>"</i> 13.78.59.237/32 <i>"</i> ,    |
| <sup>"13,78,106,96/27"</sup> .         |
| "13 78 117 86/32"                      |
| ″12 79 122 97 /22″                     |
| 10.10.120.01/02 ,<br>"00.40.07.00./07" |
|                                        |

- 5. ファイル内の「name": "AppService.JapanEast"」配下に記載されている IP アドレスを「接続許可」で登録してください。
  - ※ IP アドレス範囲情報の最終更新日は、ダウンロード画面下にある「Details」内の「Date Published」から確認できます。

| Azure IP Ranges an                              | d Service Tags – Puk                       | olic Cloud                 |                          |  |
|-------------------------------------------------|--------------------------------------------|----------------------------|--------------------------|--|
| <i>Important!</i> Selecting a la<br>Language:   | nguage below will dynamically c<br>English | nange the complete page co | ontent to that language. |  |
|                                                 | -                                          |                            |                          |  |
| Azure IP Ranges and Service Tags – Public Cloud |                                            |                            |                          |  |
| Details                                         |                                            |                            |                          |  |
| Version: 2021.10.04                             |                                            | <b>Date</b><br>10/4/       | Published:<br>2021       |  |
| File Name:<br>ServiceTags_Public_20             | )210927.json                               | File Si<br>2.4 M           | <b>ize:</b><br>IB        |  |

#### 補足

本マニュアルは 2025 年 3 月 27 日現在時点となります。バージョンアップや機能強化などにより、実際にご利用の製品と は内容が異なる場合がありますのでご注意ください。

#### 著作権

このドキュメントに記載されている情報(URL 等のインターネット Web サイトに関する情報を含む)は、将来予告な しに変更することがあります。別途記載されていない場合、このソフトウェアおよび関連するドキュメントで使用している会 社、組織、製品、ドメイン名、電子メール アドレス、ロゴ、人物、場所、出来事などの名称は架空のものです。実在す る名称とは一切関係ありません。お客様ご自身の責任において、適用されるすべての著作権関連法規に従ったご使 用を願います。ディスカバリーズは、このドキュメントに記載されている内容に関し、特許、特許申請、商標、著作権、ま たはその他の無体財産権を有する場合があります。別途ディスカバリーズのライセンス契約上に明示の規定のない限 り、このドキュメントはこれらの特許、商標、著作権、またはその他の無体財産権に関する権利をお客様に許諾するも のではありません。

© Discoveries Inc. All rights reserved.

Virtual Staff は、ディスカバリーズ株式会社の商標です。Microsoft、Microsoft 365、Azure、SharePoint、Teams は、米国 Microsoft Corporation の米国およびその他の国における登録商標または商標です。